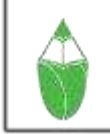

#### مدرسة هابيتات الخاصة HABITAT SCHOOL

P.O. Box 8885, Al Tallah, Ajman, United Arab Emirates | Tel : +971 6 731 6363, +971 6 559 3959 E-mail : info@tallah.habitatschool.org | Website : tallah.habitatschool.org

Cir No: HBT ATH/KG/03/25-26

Date: 01/05/2025

#### **Important Announcement for Parents!**

Dear Parents,

We are excited to introduce Toondemy Kids App – a fun and engaging way for your child to complete assignments digitally!

How to Get Started?

**Download the "Toondemy Kids Learning App"-**

Android: <u>https://play.google.com/store/apps/details?id=com.ct.littlesingham.toondemy&pcampaignid=web\_share</u>

iOS: https://apps.apple.com/in/app/toondemy-kids-learning-app/id1639485659

**Enter the School Code: S1399** 

**3** Access assignments, learning activities, and track progress seamlessly!

**Why Use Toondemy?** 

✓ Interactive & gamified assignments

**V** Easy access to homework & learning materials

**V** Stay connected with your child's progress

Don't miss out! Download the app today and ensure your child stays ahead in learning. Strain for any assistance, contact Support: <a href="https://wa.link/7b7clr">https://wa.link/7b7clr</a>

**Best Regards**,

Principal Mariyam Nizar Ahamed

# WELCOME TO HABITAT INTERNATIONAL X TOONDEMY

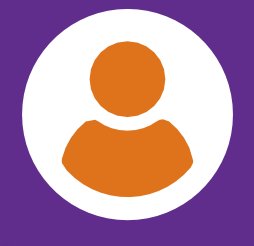

11 MIllion Users

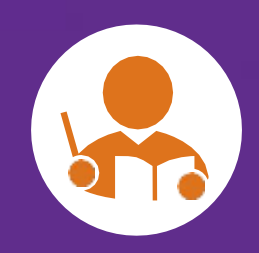

15000+ Educators

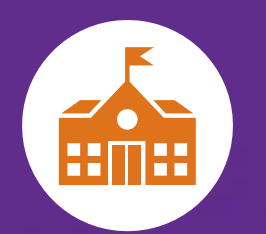

Over 500+ Schools

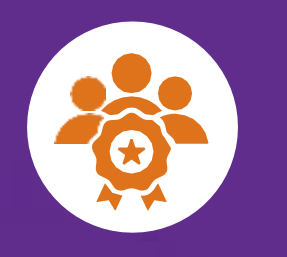

**Developed by International** Experts

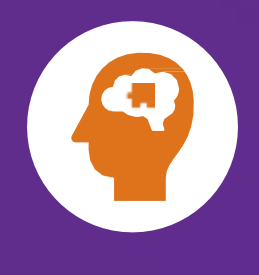

Based on Child Psychology and Development

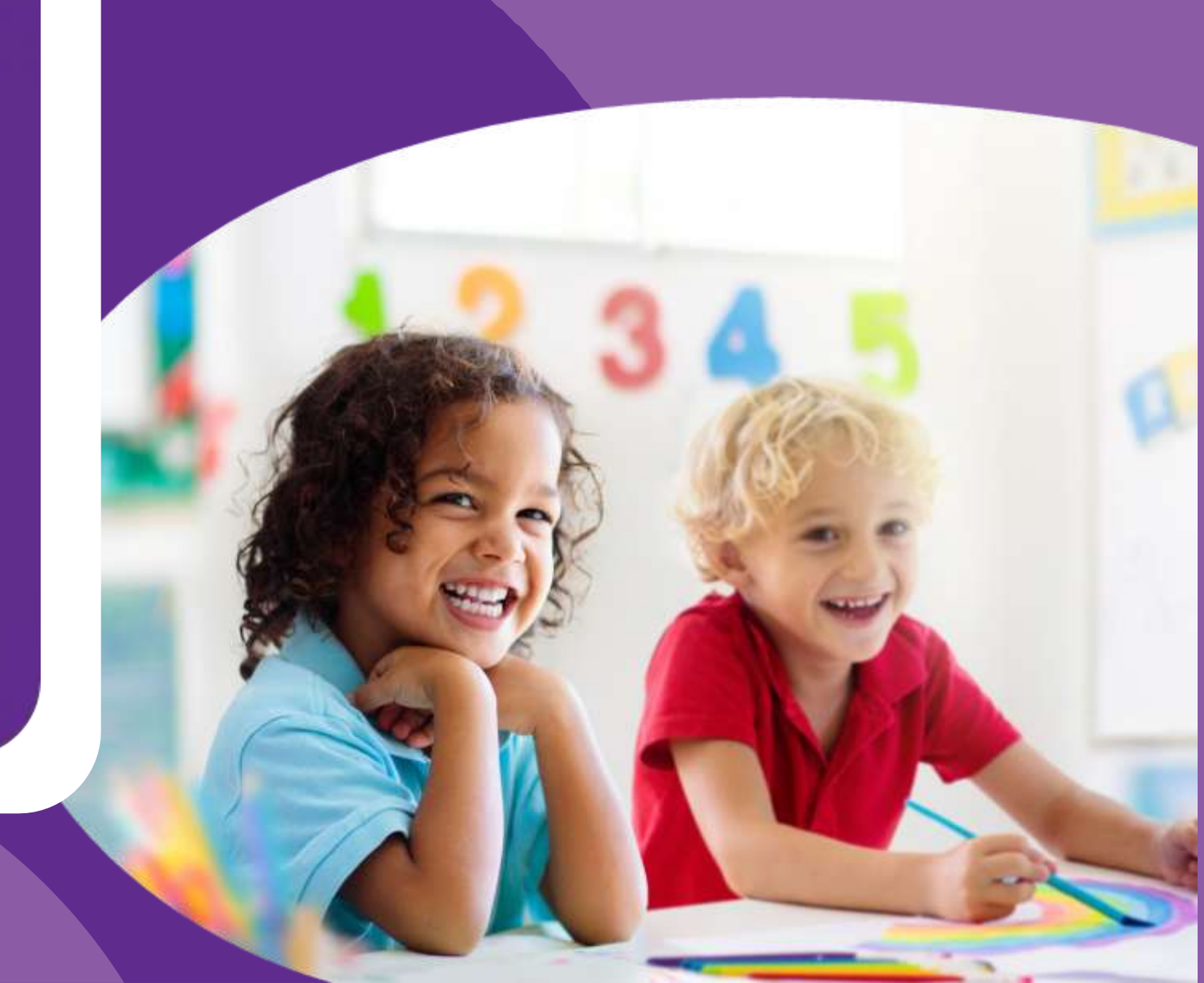

#### OUR PEDAGOGY 360° LEARNING

International Pedagogies of EYFS and NEL
Aligned to NEP & NCF standards as well as focus on 6 learning domains

#### INQUIRY-BASED LEARNING PLANS & TEAC **H**NG TOOLS

- Detailed curriculum goals
- Weekly planner
- Daily lesson plans focusing on hands on activities

#### REINFORCEMENT SMARTBOOKS

Following hands-on activities take a 360 coverage of practice on concepts on workbooks that with a simple scan make the concept visually appealing for a learner

#### VISUAL PRACTICE

Deepen your understanding of the concepts

#### THE 360° LEARNING EXPERIENCE

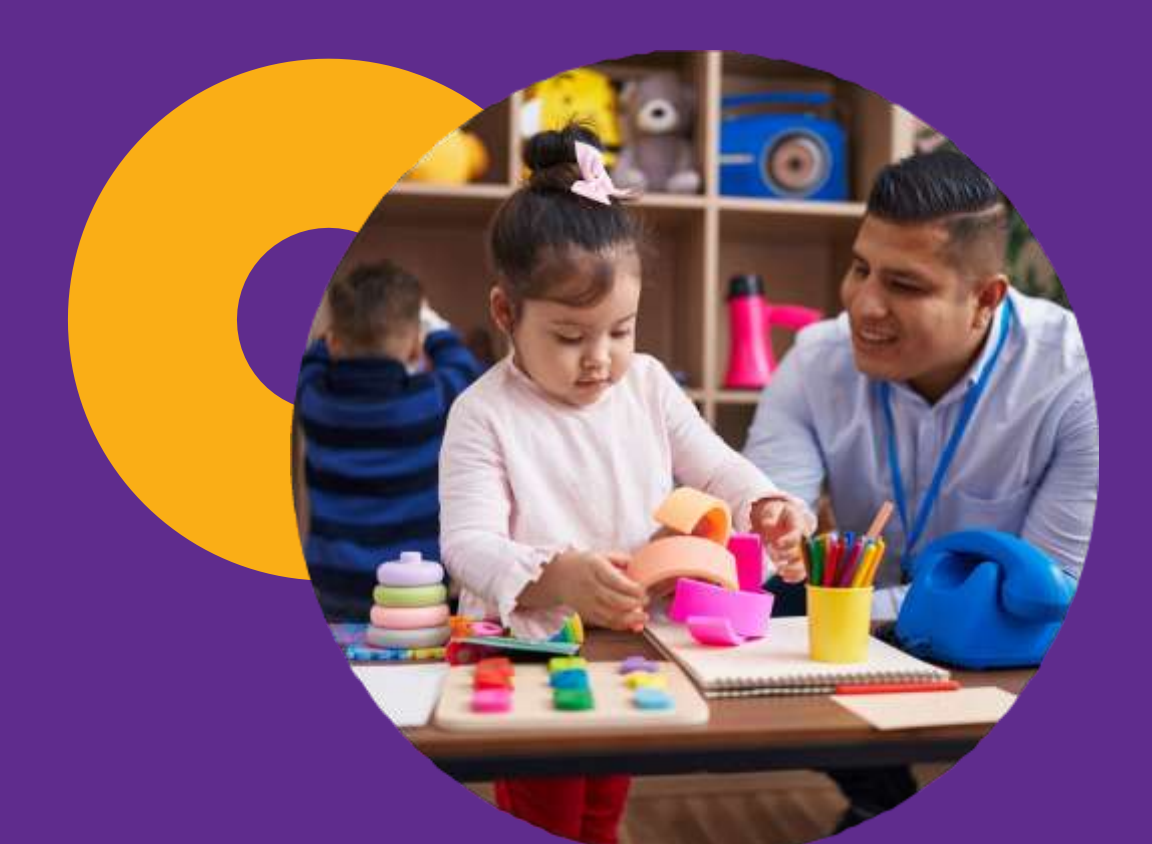

#### INTERDISCIPLINARY CONNECTIONS

- Identify key themes, concepts, or skills that naturally overlap across subjects, integrating technology-driven visual elements.
- Integrated content across different disciplines encouraging inquiry and exploration.
- For example: Plant and height of plant.

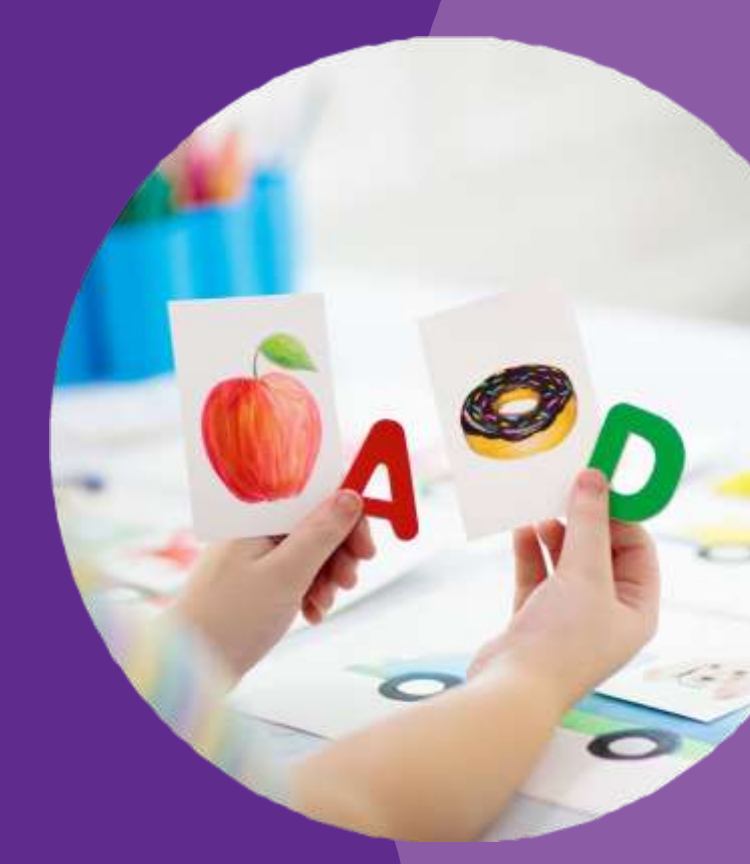

#### **REAL-WORLD** RELEVANCE

- Integrate current events and practical examples to enhance contextual understanding.
- Emphasise the application of knowledge to real-world scenarios.

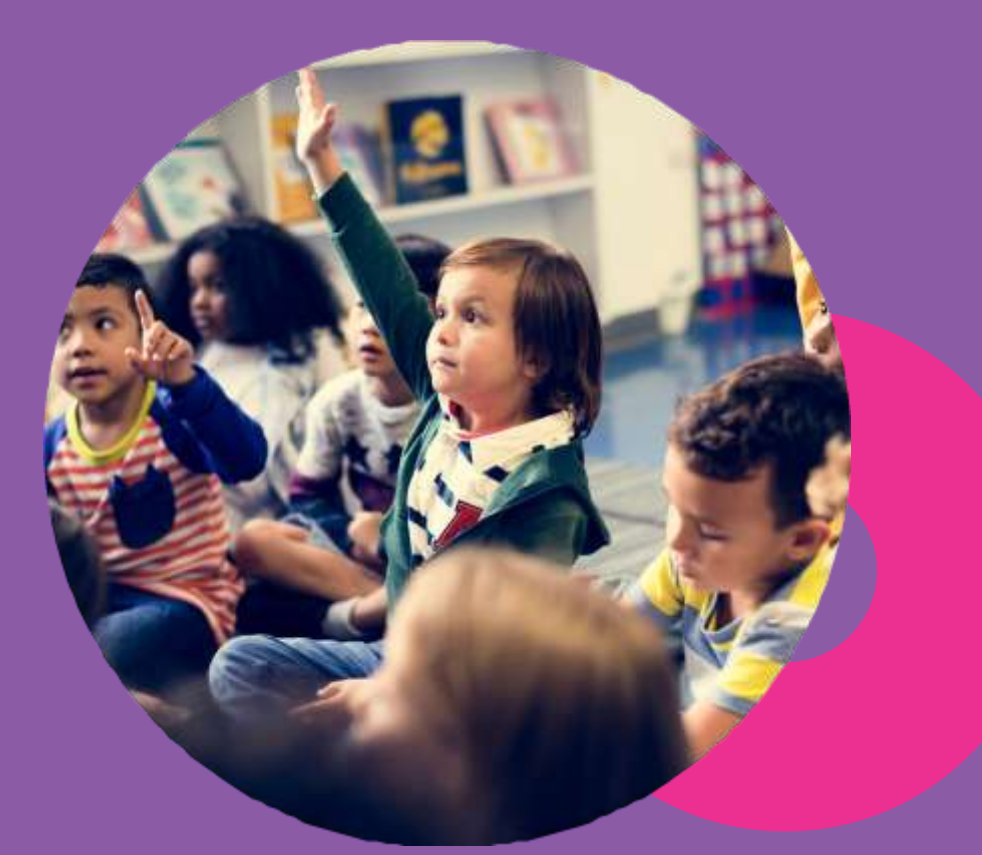

#### **STUDENT-CENTERE D** APPROACH

- Cater to diverse learning styles and abilities by incorporating technology tools that support visual, auditory, and kinesthetic learning.
- Foster inquiry-based learning and critical thinking skills through hands on learning approach.

### KEY LEARNING DOMAINS FOR HOLISTIC DEVELOPMENT

When designing lesson plans, the framework aligns with promoting critical thinking, fostering creativity and curiosity, encouraging problem-solving skills and emotional intelligence, and supporting the seven learning domains

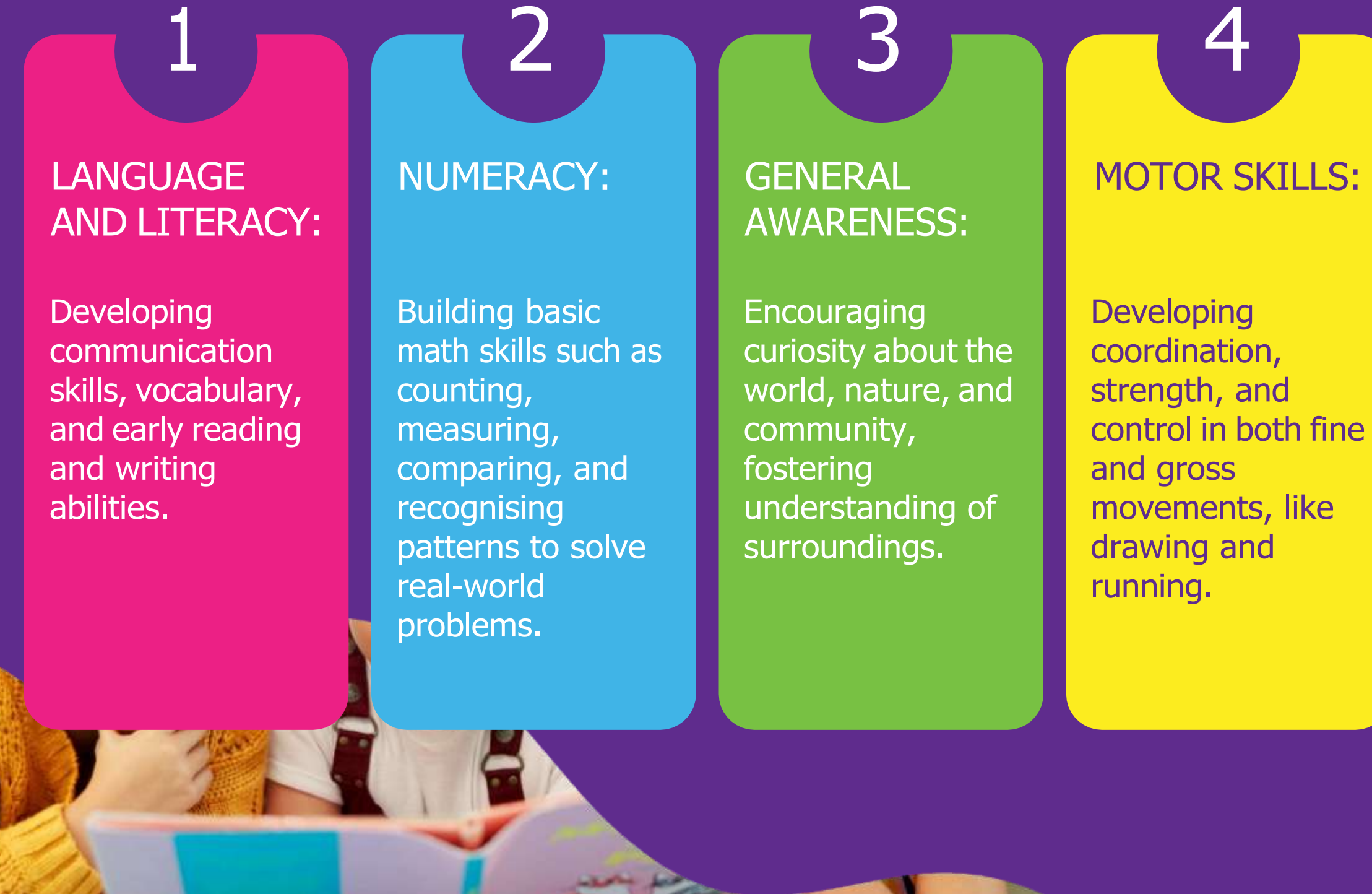

5 SOCIAL AND **EMOTIONAL** 

LEARNING: Cultivating self-awareness, empathy, and skills for positive social interaction and managing emotions.

#### CREATIVE **EXPRESSIONS:**

 $\bigcirc$ 

Encouraging creativity and self-expression through:

- Visual Arts
- Performing Arts
- Culinary Arts

#### KG 1, KG 2 SMART LEARN KIT:

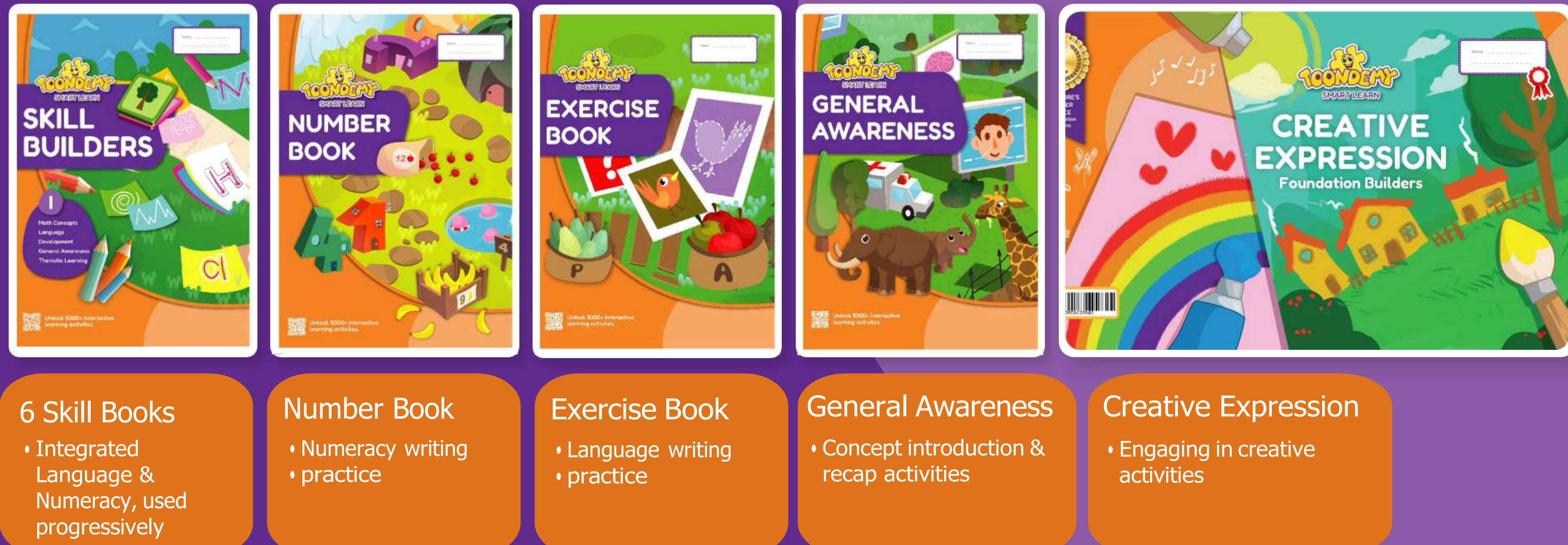

\*\*\*\*Books are structured for sequential learning and continuous skill development. All the books are utlised throughout the year except for the 6 skills books.

### ELEMENTS OF PLAY AND LEARN KIT:

Flash Cards
 Assessment Book
 Certificate
 Stickers
 Wall Charts
 Activity Folder
 Worksheets

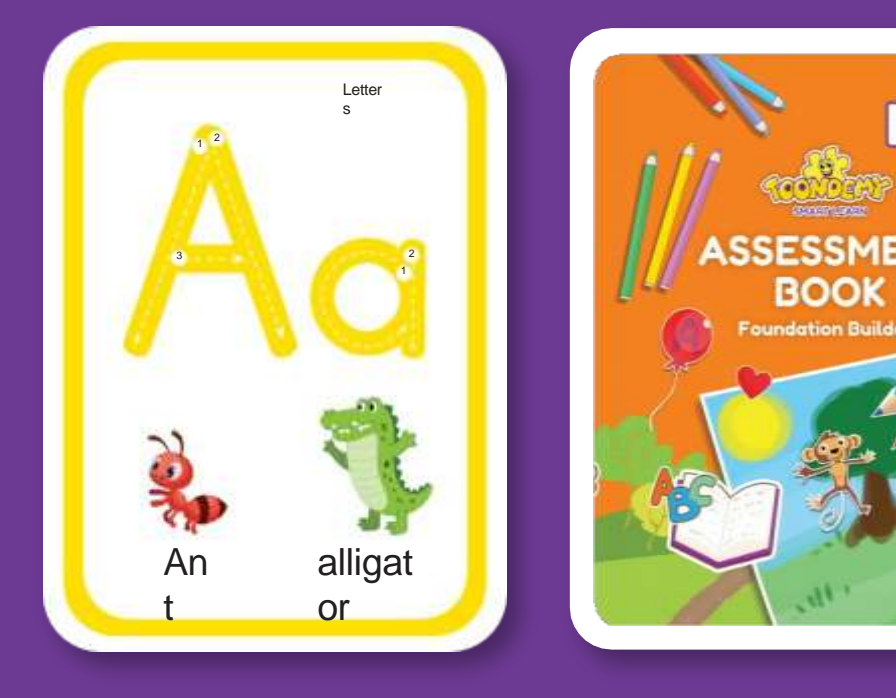

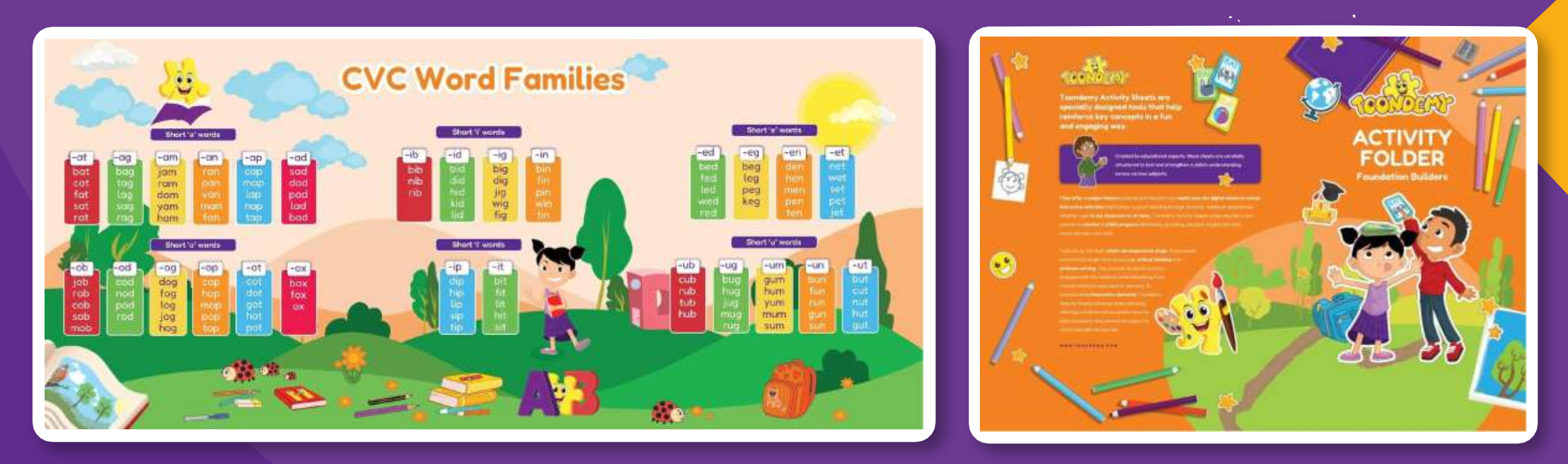

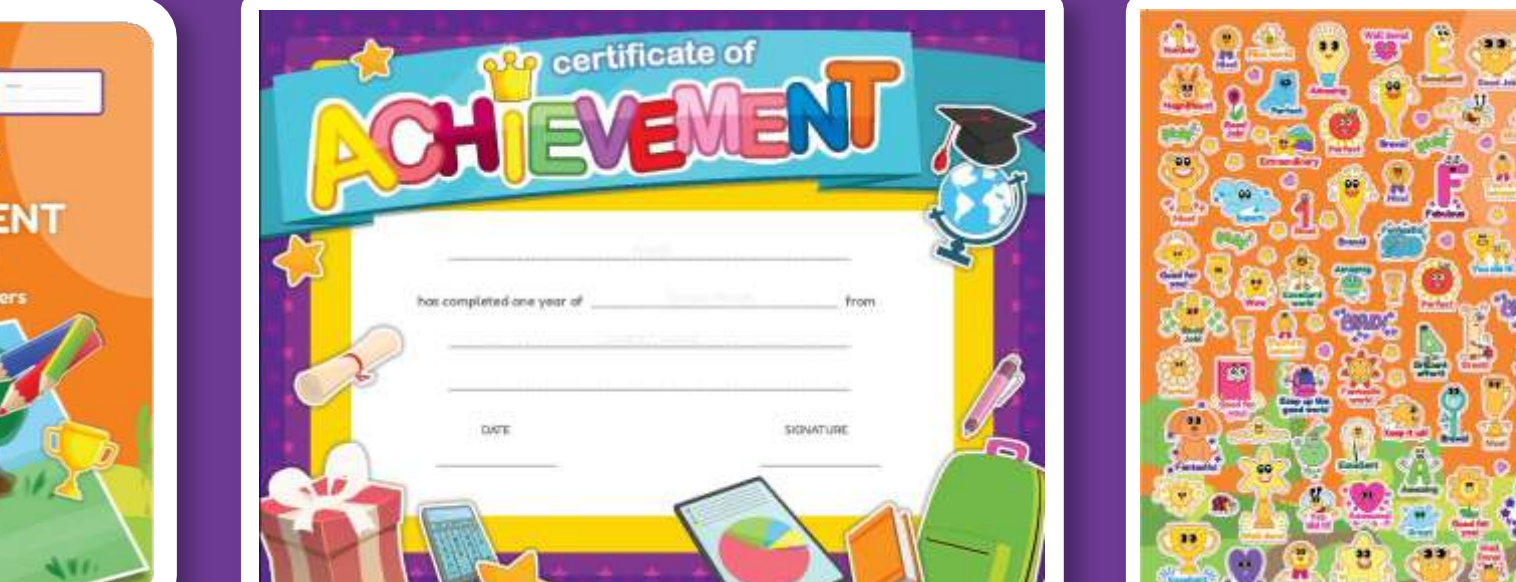

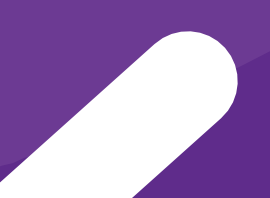

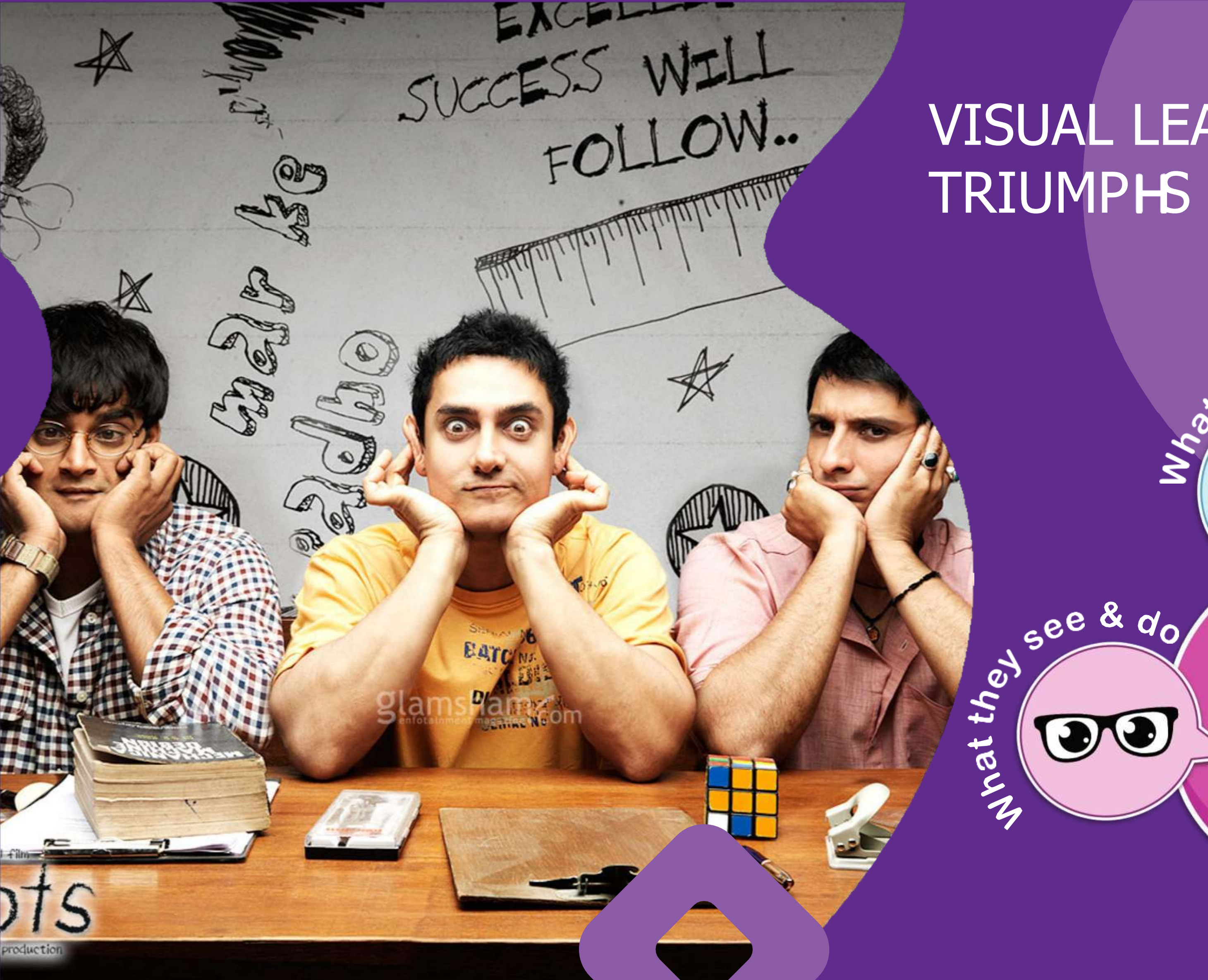

### VISUAL LEARNING TRIUMPHS

What

they ho

00

70%

What they

#### DIGITAL INTERACTNE ACTNITIES

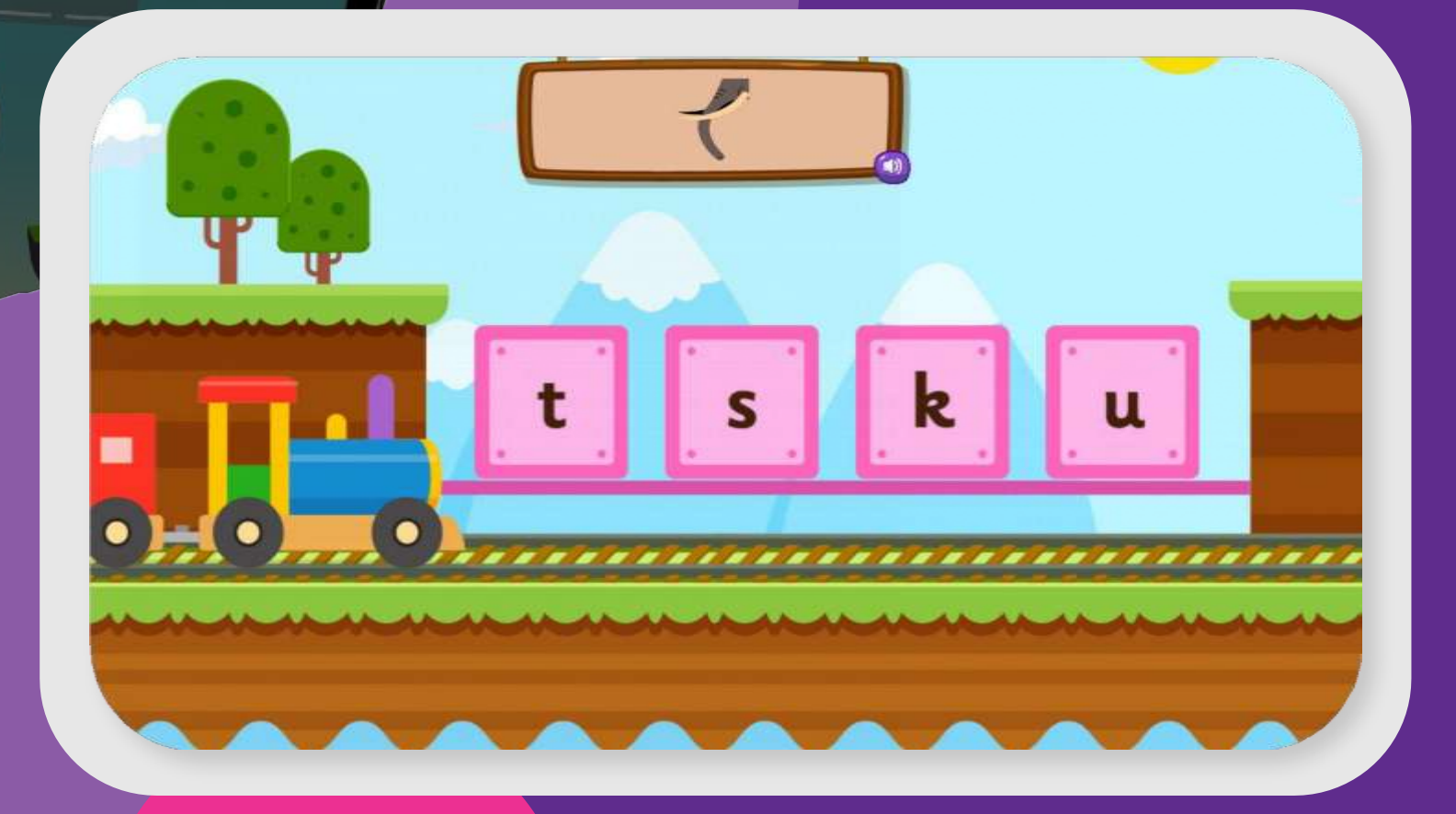

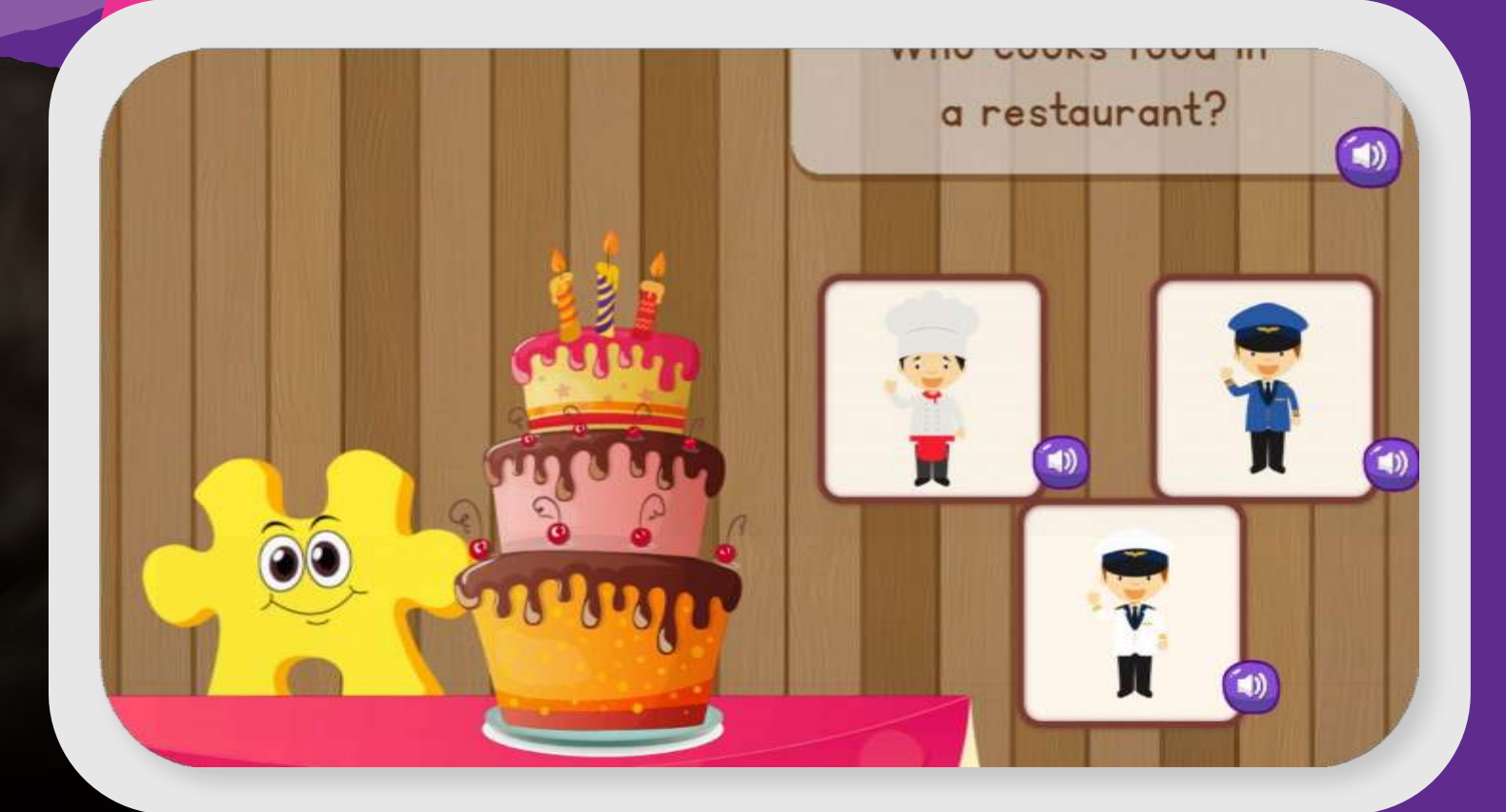

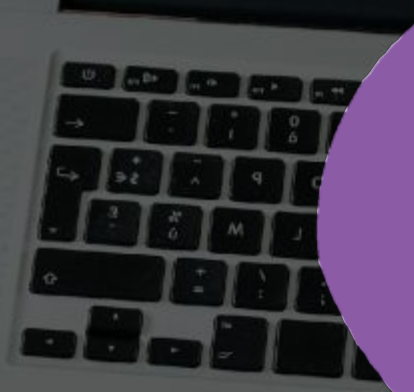

PELA

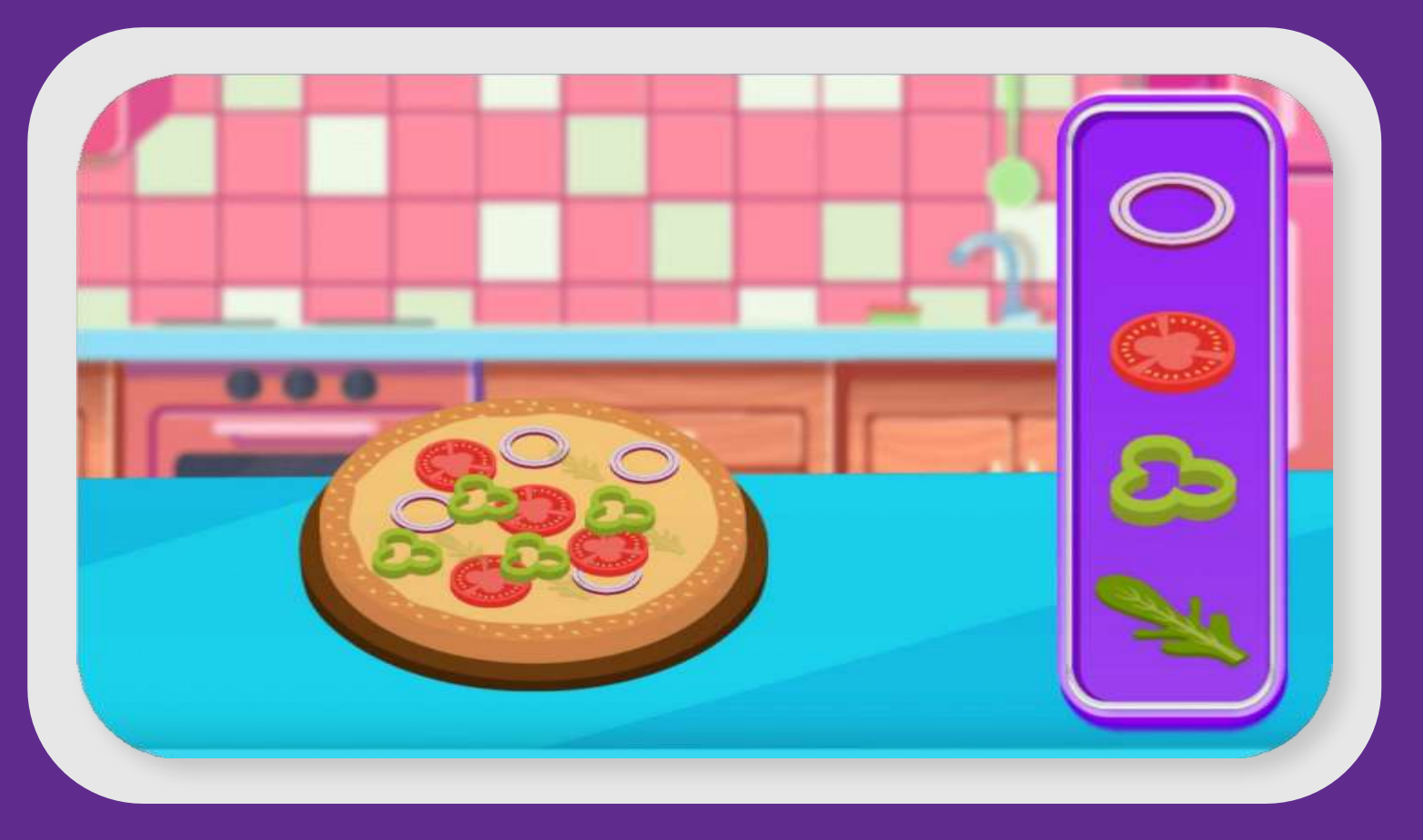

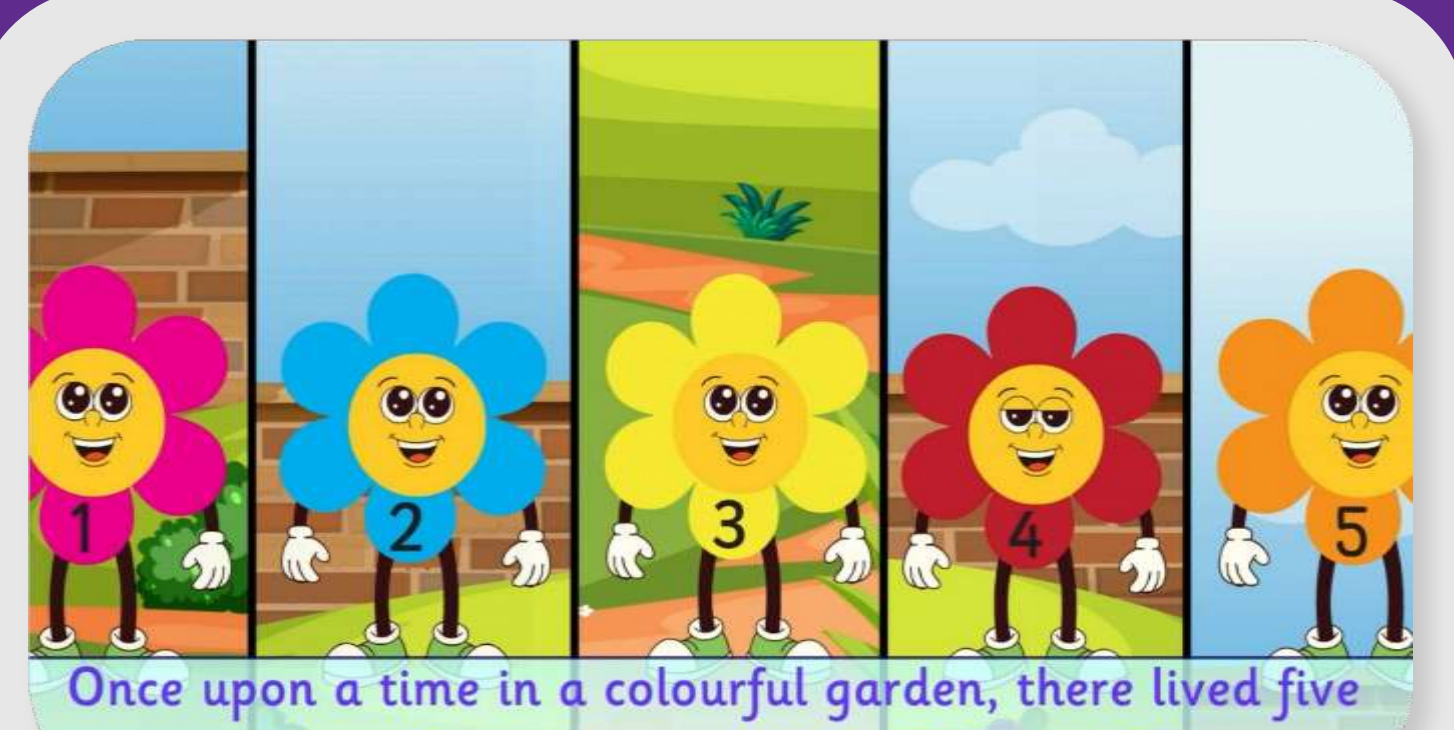

happy flowers named 1, 2, 3, 4 and 5.

# Steps And Process To Download The App

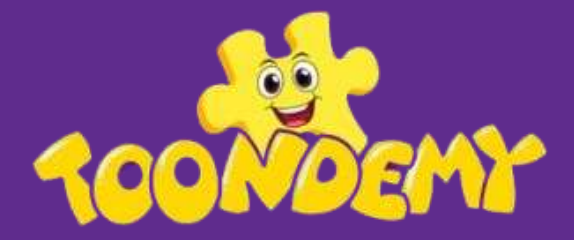

# Step 1: Download the Toondemy App

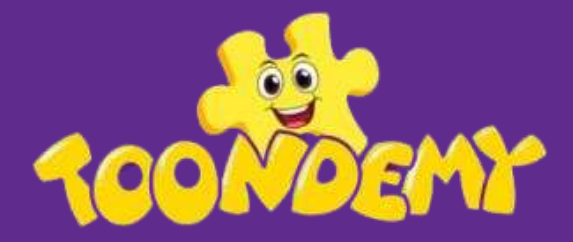

## Step1: Download the App

Download the Homeplay from App Store and Play Store

Use the school code in case needed - \$1399

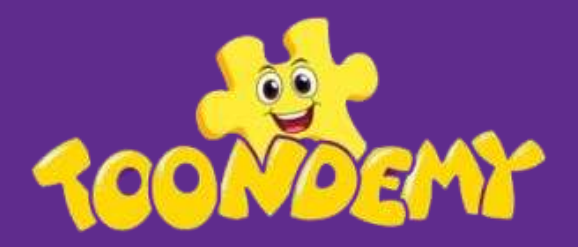

#### The app will look like this

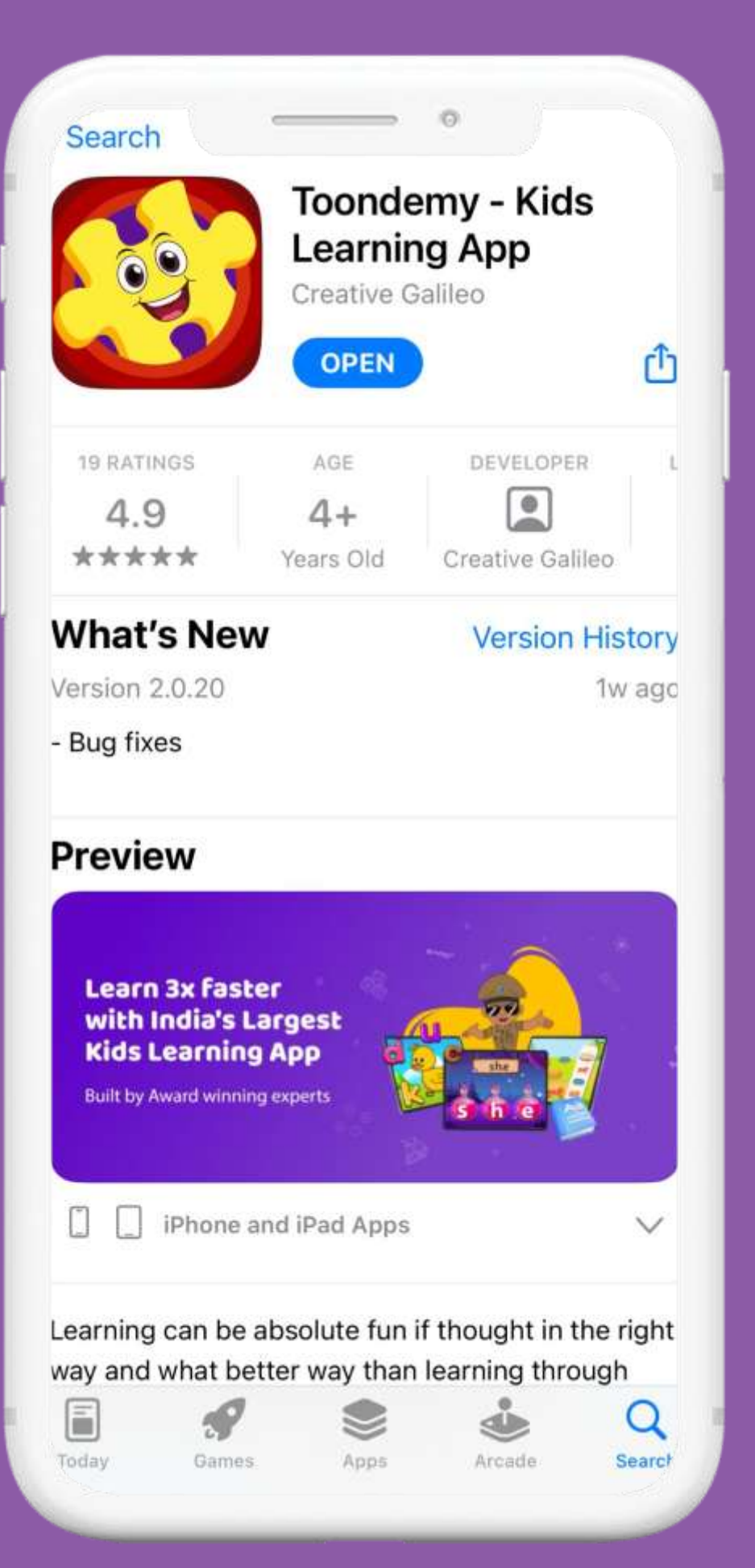

# Step 2: Onboarding Process

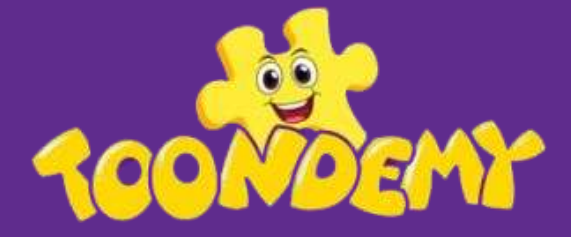

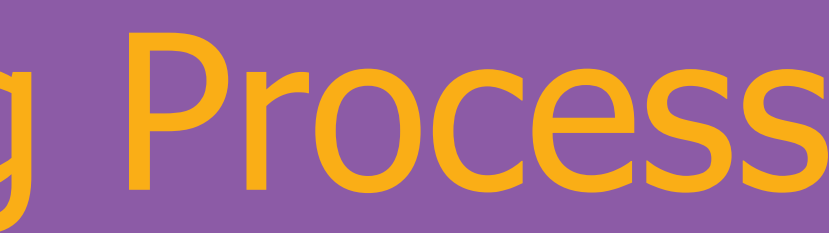

### Login with your phone number

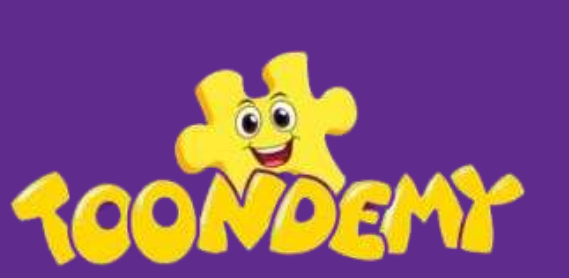

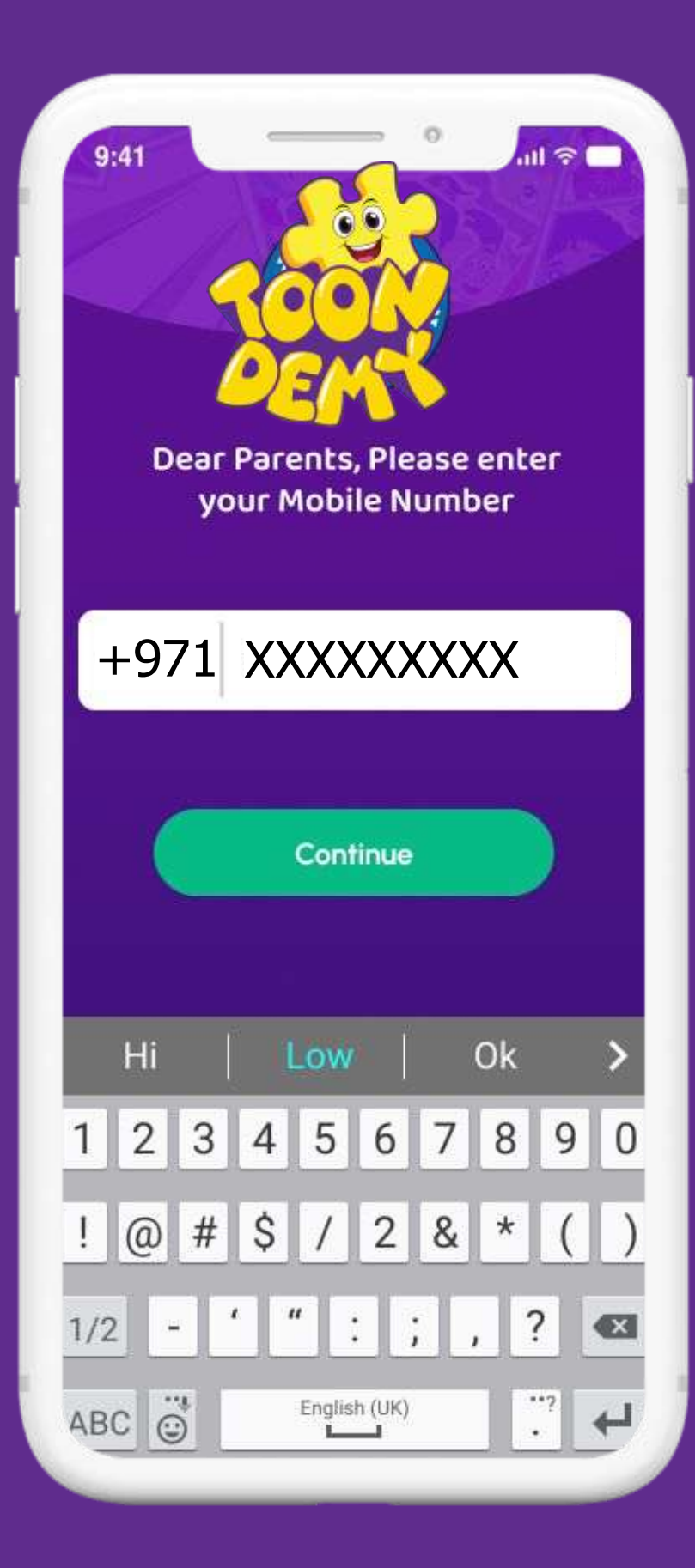

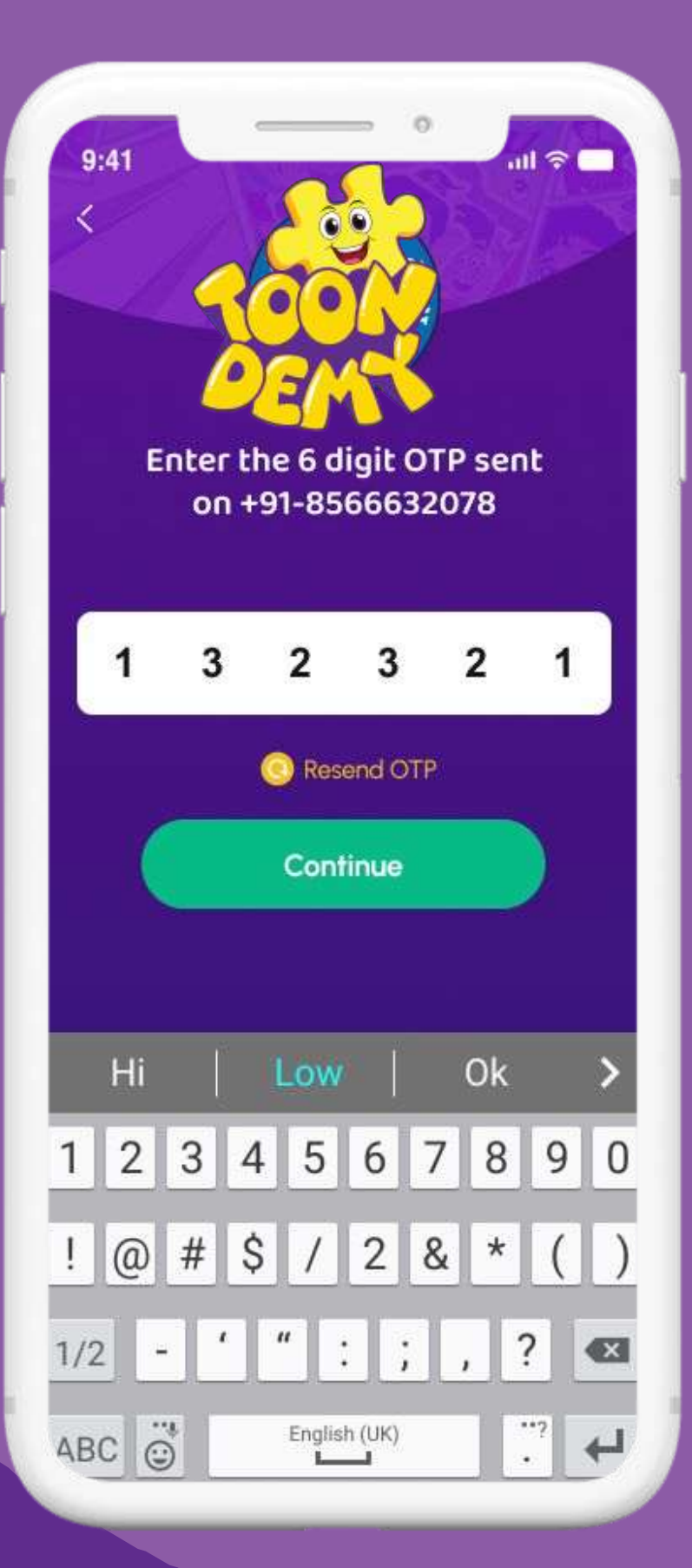

# Step 3: Check and verify profile details

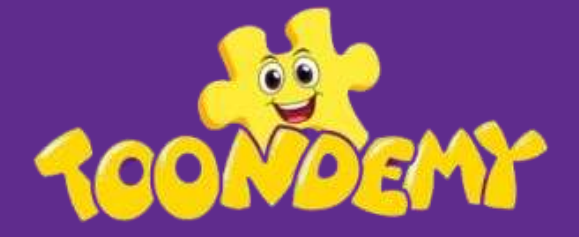

# Verify Student Details

Check the pre filled Student profile details and click on continue.

If the details are not prefilled, fill the details and click on continue

Click on the add sibling option to create one more Student profile

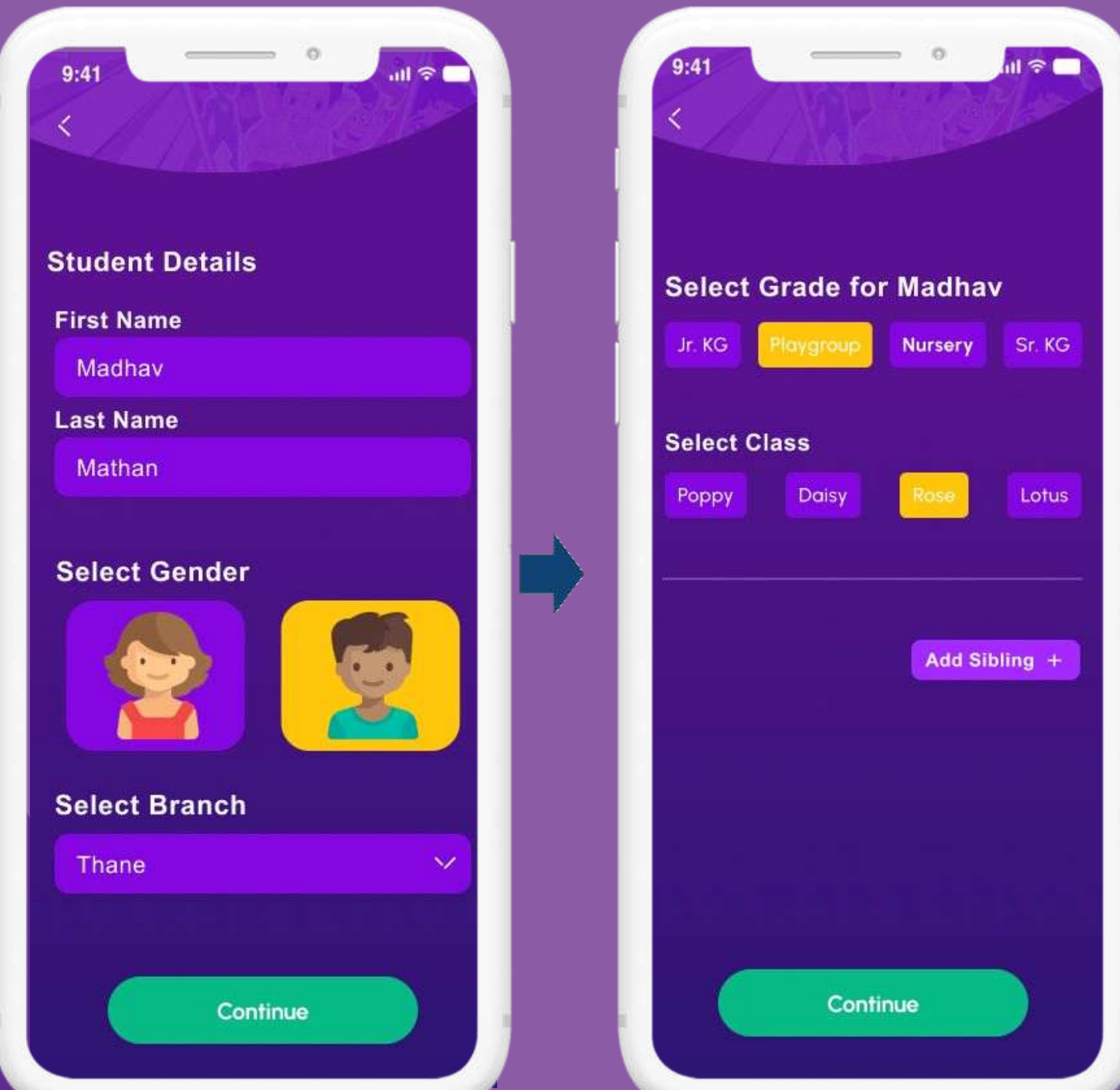

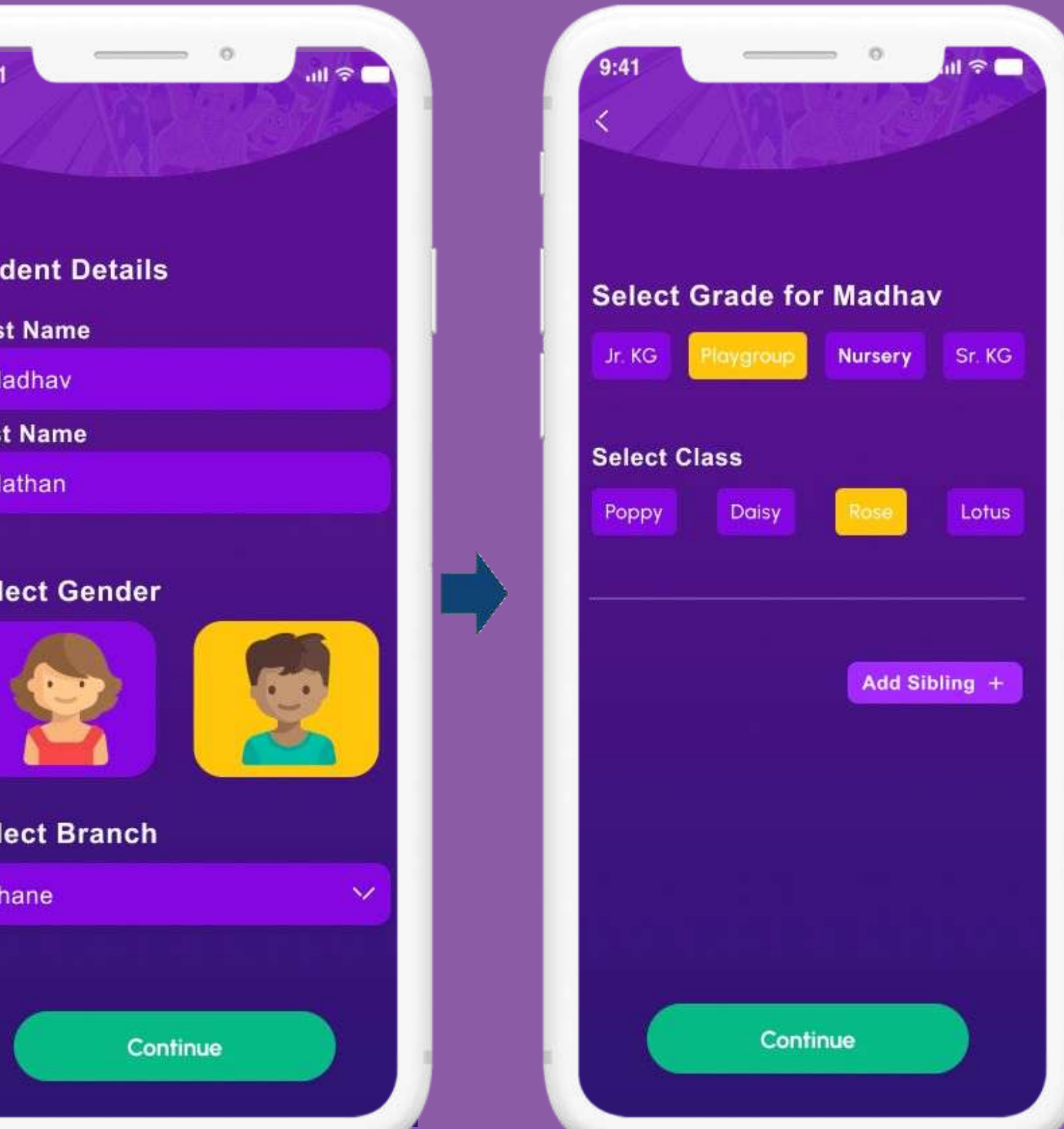

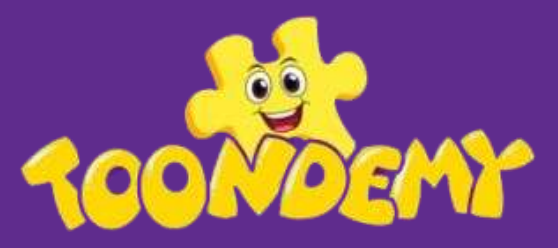

## INSIDE THE APP : HOME SCREEN

On the home screen, you'll discover tiles of assignments assigned to children for the day. These daily tasks support your child's home learning, reinforcing the content taught in school.

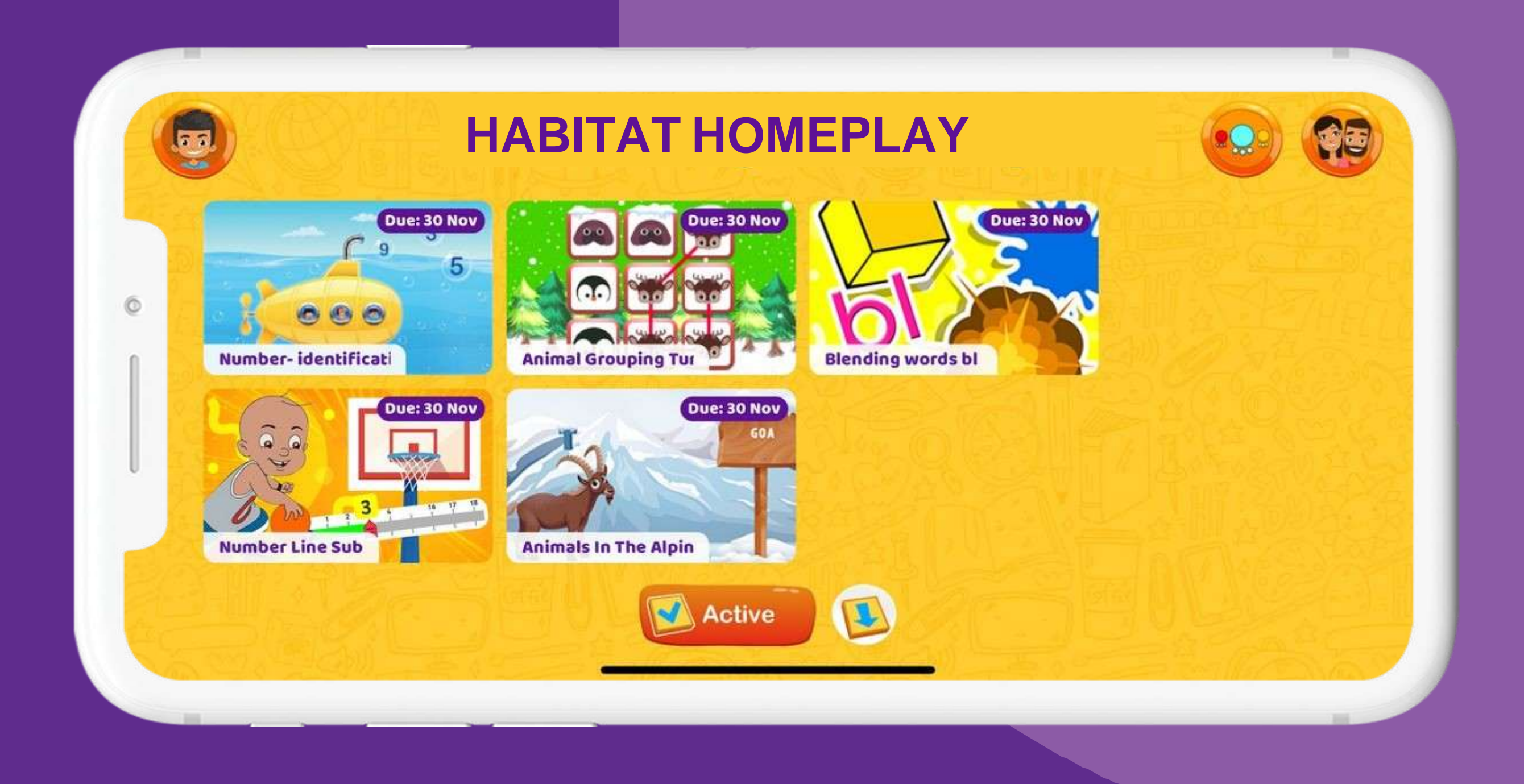

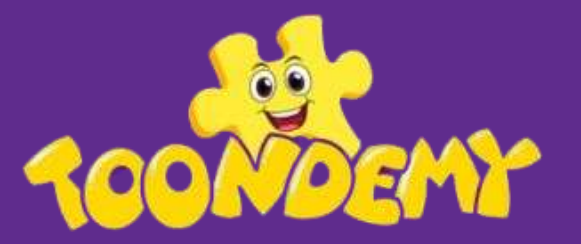

# Parent Zone for Child Profile Settings

Head to the Parent Zone to check your child's profile for all the latest information and insights into your child's learning journey.

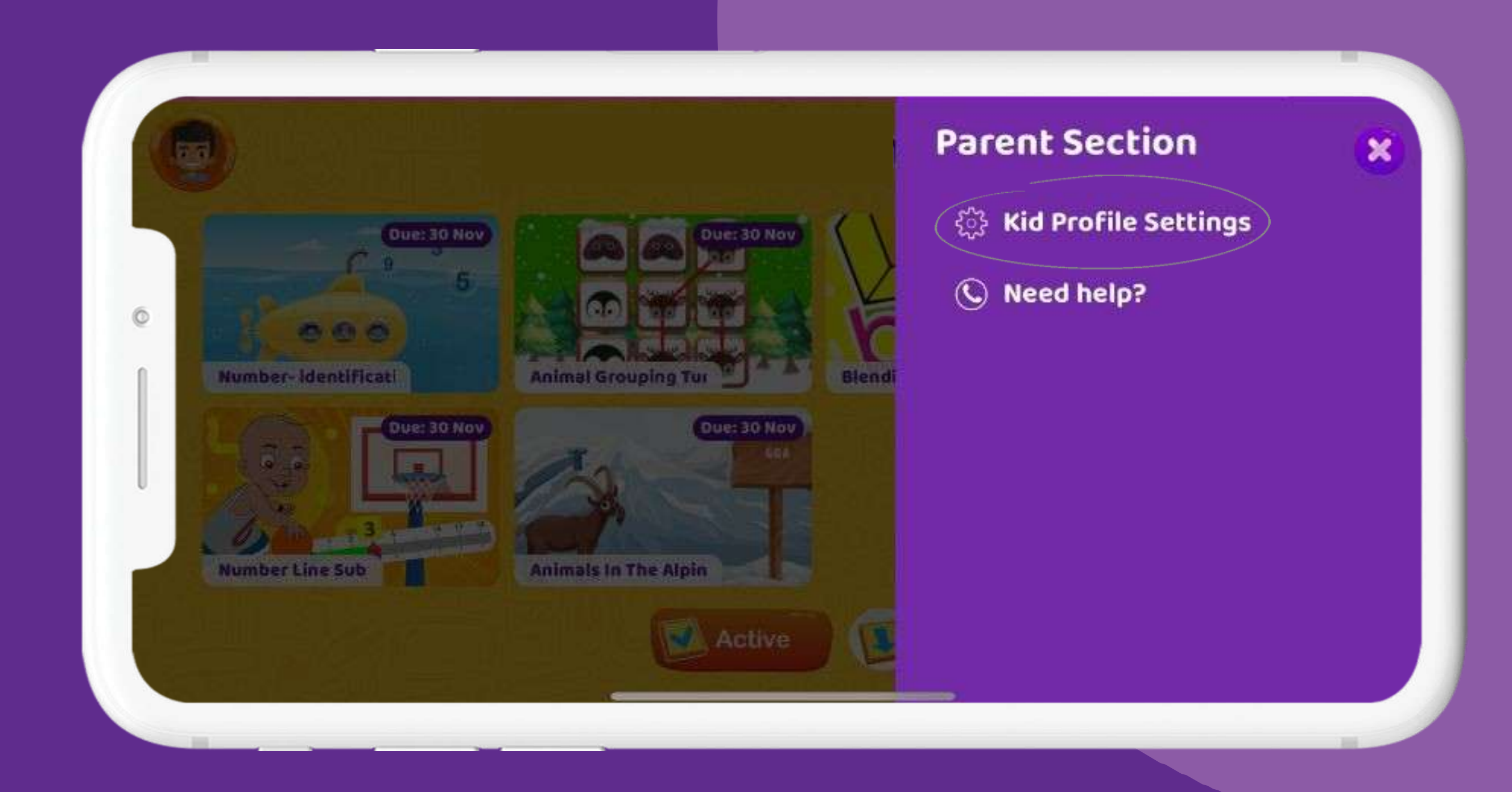

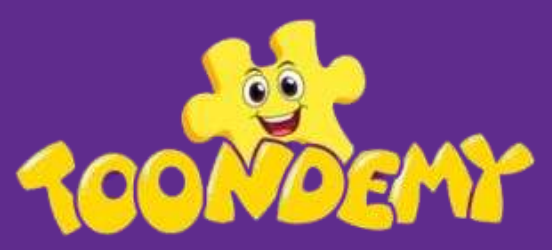

# Interaction and personalized Learning

Your child's interactions are recorded and shared with the teacher through detailed analysis. This helps in personalizing your child's learning continuously.

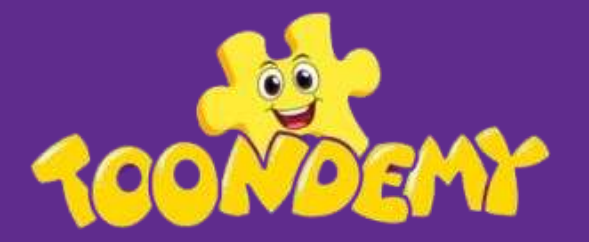

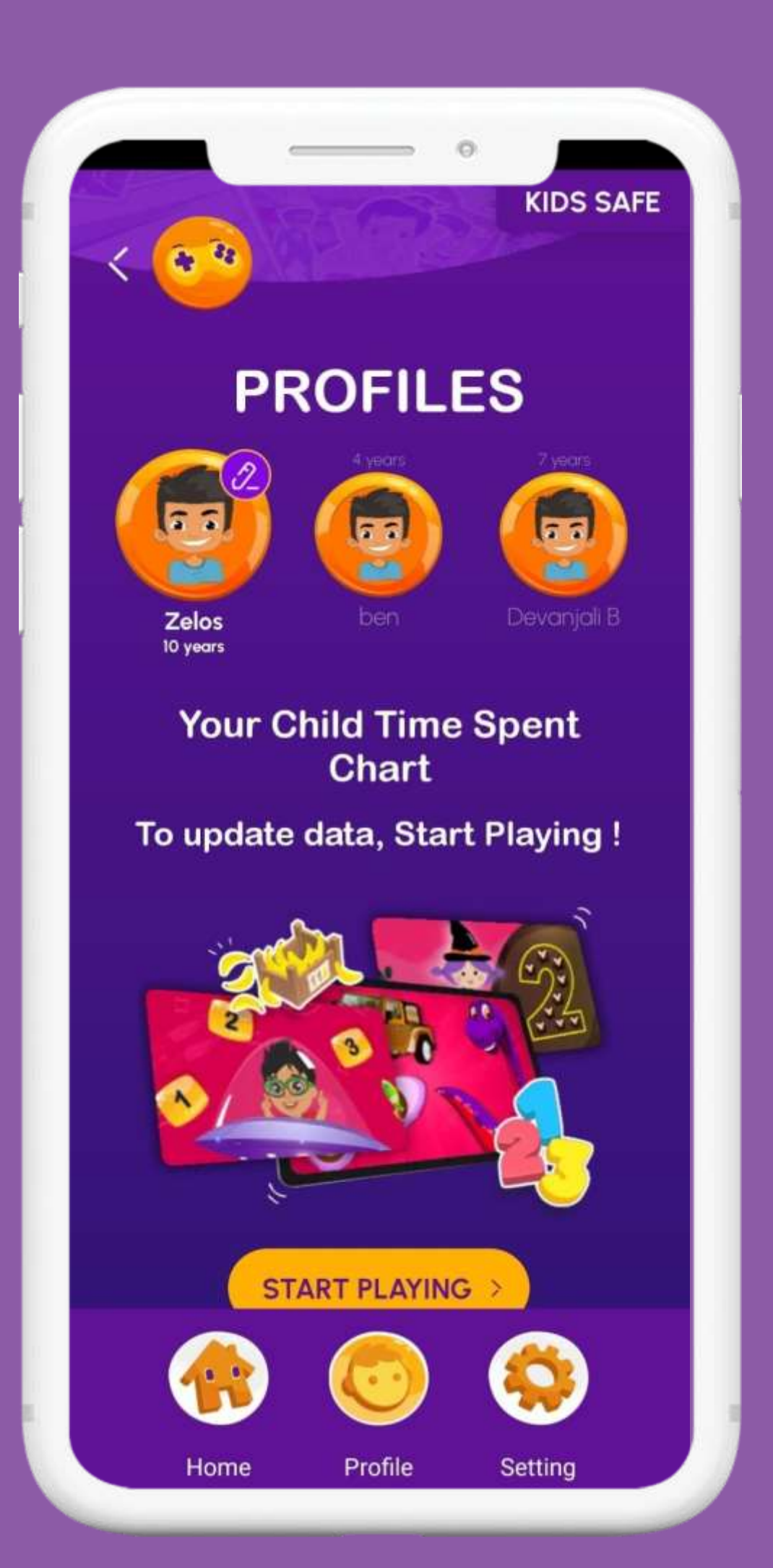

# Need Help? Option

Tap on the Parent Zone and click on the 'Need help' option to chat with us on WhatsApp about your queries or issues regarding using our app and our team will help you to resolve your issues as earliest as possible.

| C | 중 ) 전보 영상 [                               |                      | Parent Section            | () |
|---|-------------------------------------------|----------------------|---------------------------|----|
|   | Due: 30 Nov                               | Due: 30 Nov          | දිූි Kid Profile Settings |    |
|   | 6000                                      |                      | Need help?                |    |
|   | Number-identificati                       | Animal Grouping Tur  | ndi                       |    |
|   |                                           |                      |                           |    |
|   | 6 - 13- 13- 13- 13- 13- 13- 13- 13- 13- 1 | Apimals in The Alais |                           |    |
|   |                                           | Antipa (             |                           |    |
|   |                                           | Active               |                           |    |

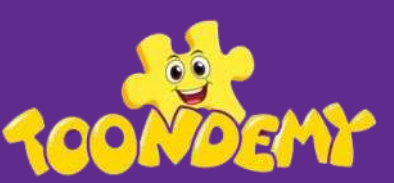

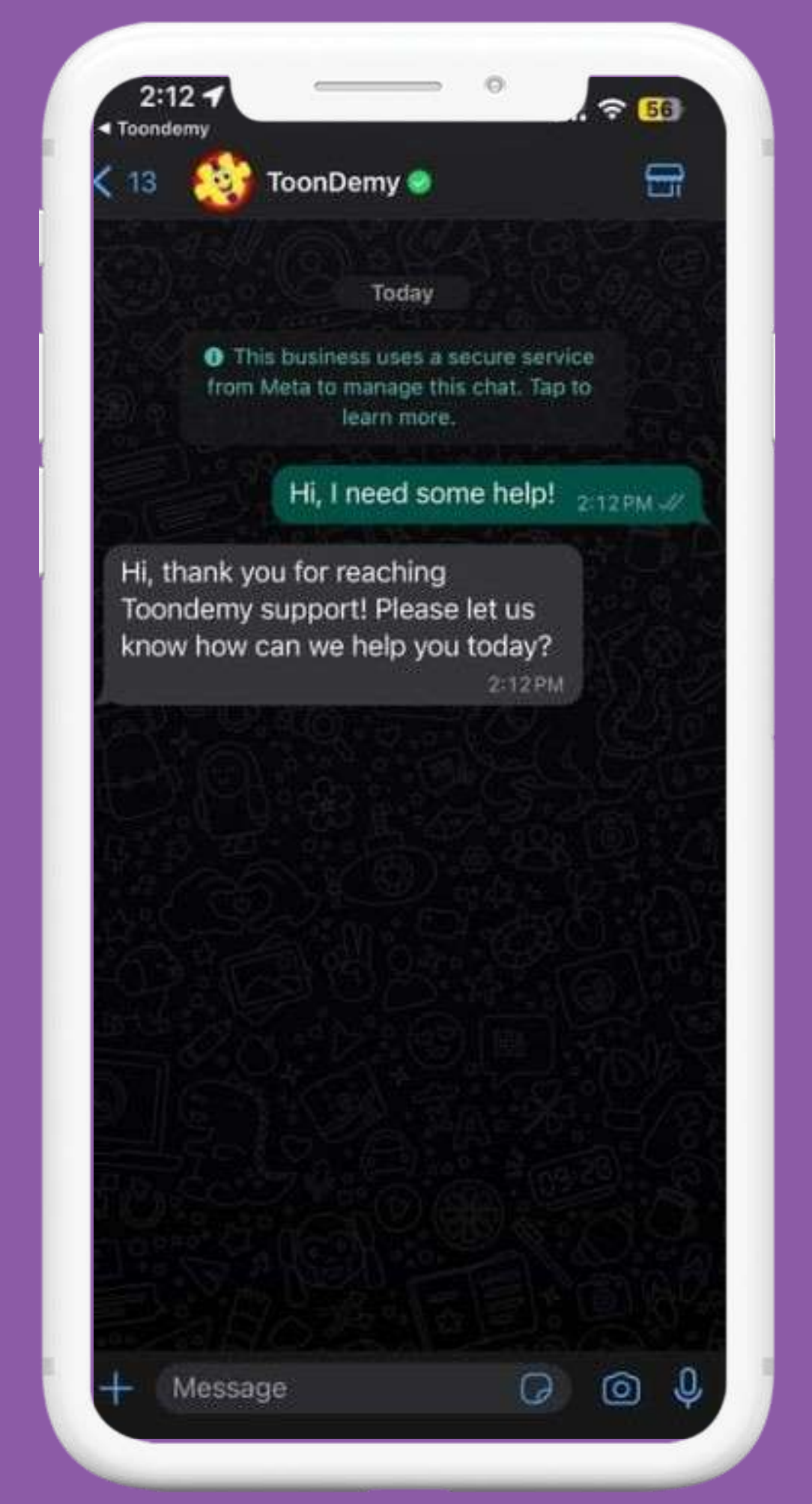

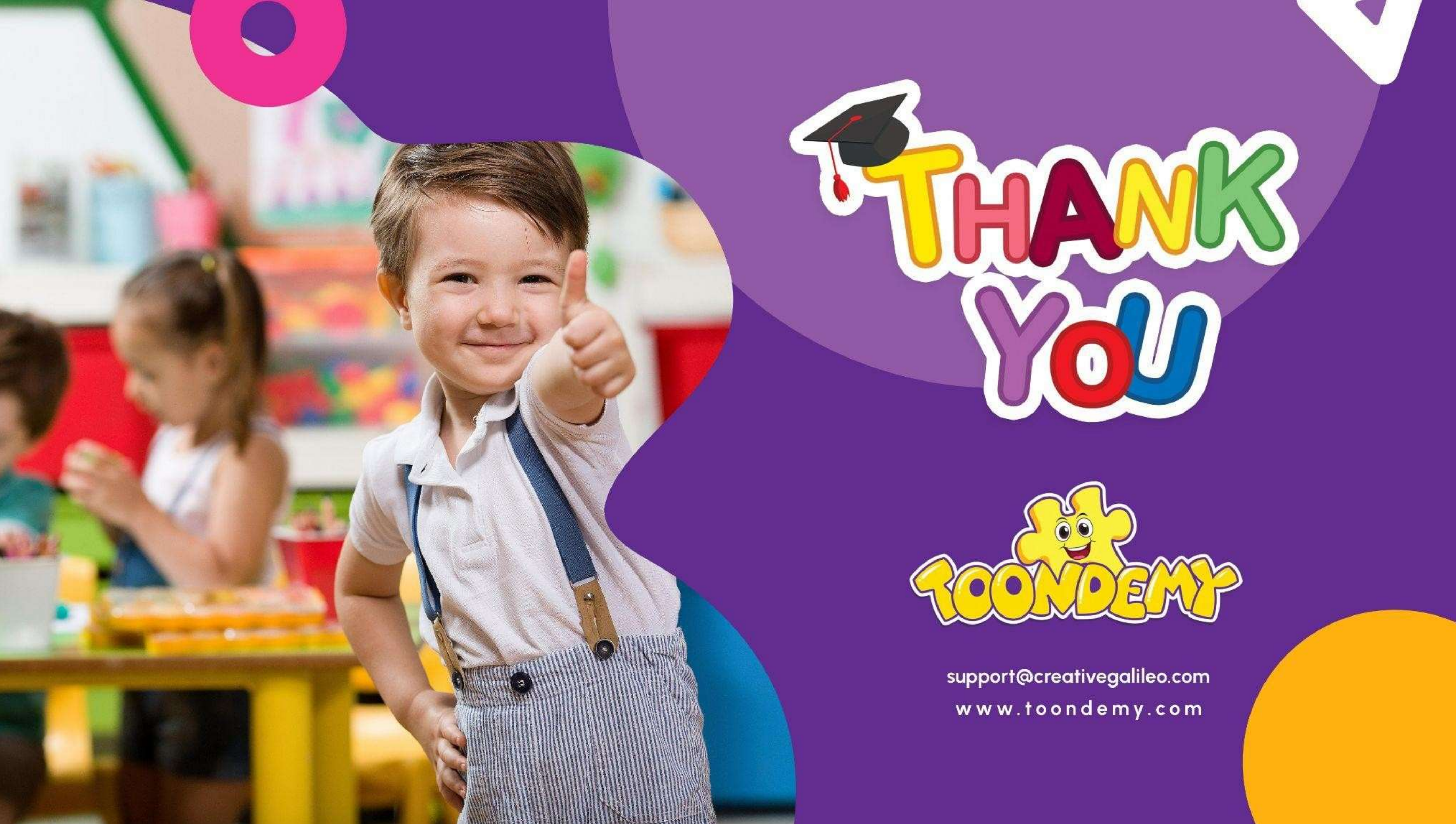